# BUKU PANDUAN PENGGUNA APLIKASI E-LETTER VERSI WEB

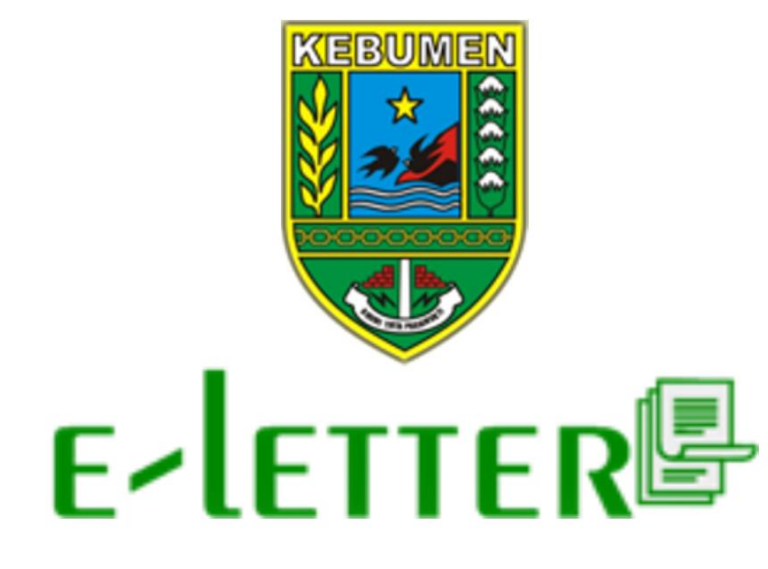

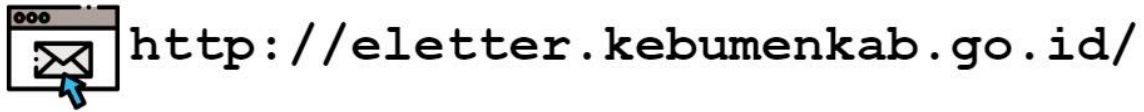

## PEMERINTAH KABUPATEN KEBUMEN

Buku panduan pengguna ini ditujukan kepada pengguna aplikasi E-Letter, yaitu seluruh unsur Pelaksana Pemerintahan di Kabupaten Kebumen, dari Bupati, Wakil Bupati, Sekretariat Daerah, Organisasi Perangkat Daerah, Badan, Kantor, Kecamatan, Kelurahan, serta lembaga terkait yang berkaitan dengan pemanfaatan tata naskah dinas.

© Hak Cipta Pemerintah Kabupaten Kebumen. Hak Cipta dilindungi oleh undang-undang.

Buku panduan penggunaan aplikasi e-letter ini dimiliki oleh Pemerintah Kabupaten Kebumen. Dilarang keras menyalin, memperbanyak, menerbitkan isi buku ini, sebagian atau seluruhnya, dengan cara apapun, baik elektronik maupun mekanis, termasuk tetapi tidak terbatas pada fotokopi atau sistem penyimpanan data pada komputer. Dilarang keras menyingkapkan informasi dalam laporan ini kepada pihak ketiga tanpa didahului persetujuan tertulis dari Pemerintah Kabupaten Kebumen.

#### **KATA PENGANTAR**

Pemerintah Kabupaten Kebumen mendorong pemanfaatan teknologi informasi untuk meningkatkan kualitas administrasi pemerintahan yang transparan dan akuntabel untuk mewujdukan *Good Governance*. Hal tersebut sesuai dengan amanat Instruksi Presiden Nomor 3 tahun 2003 tentang Kebijakan dan Strategi Nasional Pengembangan *E-Government*. Secara definisi umum, *E-Government* adalah penggunaan teknologi informasi oleh pemerintah, baik pusat maupun daerah, untuk memberikan informasi dan pelayanan kepada masyarakat serta hal lain yang berkenaan dengan pemerintahan.

Aplikasi e-letter merupakan aplikasi yang dibangun untuk mengelola data tata naskah dinas dilingkungan Pemerintah Kabupaten Kebumen secara elektronik. E-Letter hingga bulan Maret 2019 telah bertransformasi menjadi versi 2.0, dengan perubahan signifikan antara lain pada proses pembuatan template/format tata naskah yang disediakan oleh aplikasi e-letter serta penggunaan tanda tangan elektronik. E-Letter berjalan dalam 2 platform aplikasi, yaitu *platform web dan platform android*. *Platform web* dapat digunakan dan dioptimalkan penggunaannya oleh operator masing-masing Organisasi Perangkat Daerah (OPD) sedangkan platform android dapat digunakan dan dioptimalkan oleh Pegawai Negeri Sipil (PNS) dimasing-masing OPD. Aplikasi e-letter versi web dapat diakses melalui laman: <u>http://eletter.kebumenkab.go.id</u>, sedangkan versi android harus dilakukan instalasi pada masing-masing *device*.

Semoga buku panduan ini dapat bermanfaat dalam pengoperasian aplikasi E-Letter, sehingga fungsi e-government dapat berjalan lebih baik dan fungsional.

#### DAFTAR ISI

| KATA PENGANTAR                               | iii |
|----------------------------------------------|-----|
| DAFTAR ISI                                   | iv  |
| DAFTAR GAMBAR                                | v   |
| DAFTAR TABEL                                 | vi  |
| HALAMAN APLIKASI WEB                         | 1   |
| 1. HALAMAN LOGIN PENGGUNA                    | 1   |
| 2. HALAMAN ADMIN INSTANSI                    | 1   |
| 2.1Mengelola Data Struktur Person (PNS)      | 2   |
| 2.1.1Melihat Data Struktur Person (PNS)      | 2   |
| 2.2Mengelola Data Operator Instansi          | 3   |
| 2.2.1Menambah Data Operator Instansi         | 3   |
| 2.2.2Mengubah Data Operator Instansi         | 4   |
| 2.2.3Mengatur Status Aktif Operator Instansi | 4   |
| 2.2.4Menghapus Data Operator Instansi        | 5   |
| 2.3 Mengelola Delegasi                       | 5   |
| 2.4 Melihat Profil Masing-Masing             | 6   |
| 2.5 Melakukan Logout                         | 7   |
|                                              |     |

#### DAFTAR GAMBAR

| ambar 1 Halaman Login Pengguna1                          |
|----------------------------------------------------------|
| ambar 2 Menampilkan Data PNS Di Instasinya               |
| ambar 3 Menambahkan Data Operator Instansi               |
| ambar 4 Melengkapi Form Tambah Operator Instansi         |
| ambar 5 Memilih Tombol Edit4                             |
| ambar 6 Melengkapi Form Mengubah Data Operator Instansi4 |
| ambar 7 Memilih Tombol Aktif                             |
| ambar 8 Peringatan Nonaktifkan Operator Instansi5        |
| ambar 9 Memilih Hapus Data Operator Instansi5            |
| ambar 10 Pengaturan Delegasi6                            |
| ambar 11 Memilih Melihat Profile6                        |
| ambar 12 Mengganti Profile6                              |
| ambar 13 Memilih Melakukan Logout7                       |

### DAFTAR TABEL

| Tabel 1 | Aktivitas Pengguna Admin Instans | i2 |
|---------|----------------------------------|----|
|---------|----------------------------------|----|

### HALAMAN APLIKASI WEB

#### 1. HALAMAN LOGIN PENGGUNA

Pengguna mengakses halaman login pada alamat http://eletter.kebumenkab.go.id agar dapat melakukan login ke aplikasi.

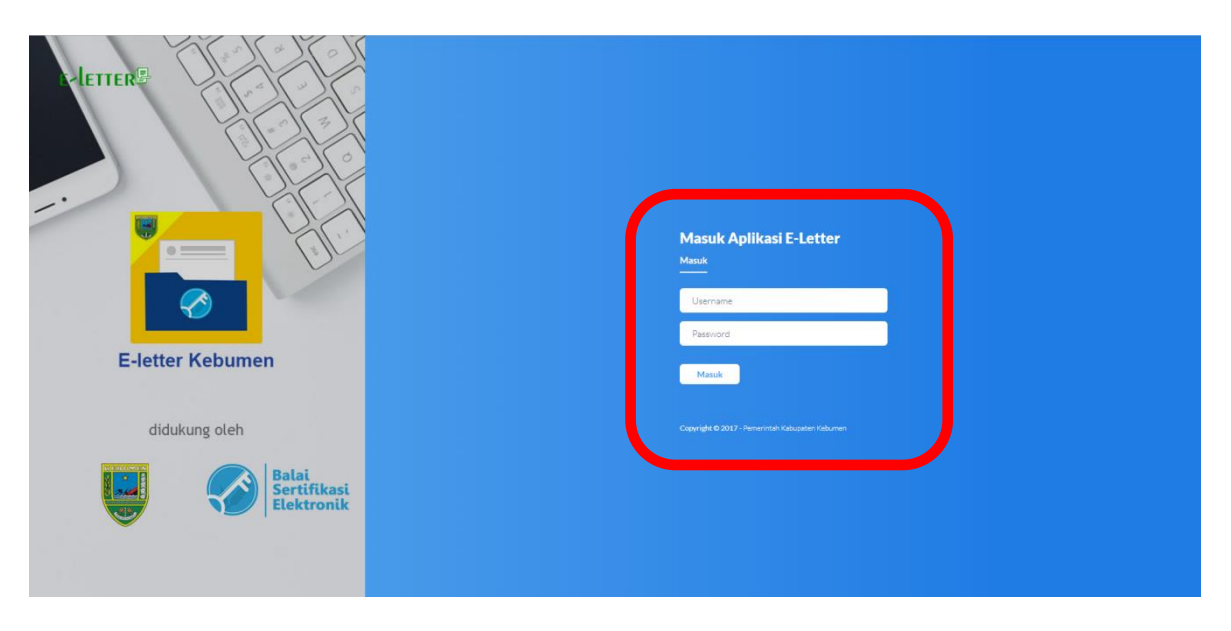

Gambar 1 Halaman Login Pengguna

Pengguna memasukkan "Username" dan "Password" milik masing-masing, kemudian klik tombol "Masuk" agar dapat masuk ke aplikasi.

#### 2. HALAMAN ADMIN INSTANSI

Setiap instansi atau Organisasi Perangkat Daerah (OPD) mempunyai admin yang akan mengelola data struktur person (PNS) di instansi tersebut, data operator di instansi tersebut, dan pengaturan delegasi Kepala Dinas ke Sekretaris Dinas. Aktivitas detail dari admin instansi sebagai berikut:

| Pengguna       |    | Aktivitas Pengguna                                      |
|----------------|----|---------------------------------------------------------|
| Admin Instansi | 1. | Mengelola Data Struktur Person (PNS)                    |
|                |    | 1.1 Melihat data struktur person PNS (data dari SIMPEG) |
|                | 2. | Mengelola Data Operator Instansi                        |
|                |    | 2.1 Menambah Data Operator instansinya                  |
|                |    | 2.2 Mengubah Data Operator instansinya                  |
|                |    | 2.3 Mengatur Status Aktif Operator instansinya          |
|                |    | 2.4 Menghapus Data Operator Instansinya                 |
|                | 3. | Mengelola Delegasi                                      |
|                | 4. | Melihat Profile Masing-Masing                           |
|                | 5. | Melakukan Logout                                        |
|                |    |                                                         |

#### 2.1 Mengelola Data Struktur Person (PNS)

#### 2.1.1 Melihat Data Struktur Person (PNS)

Aplikasi e-Letter **menampilkan** data struktur person (PNS) yang berasal dari data Sistem Informasi Kepegawaian (SIMPEG), data struktur person (PNS) yang ditampilkan di aplikasi e-Letter **tidak dapat dilakukan perubahan atau penghapusan**, **perubahan data** hanya dapat dilakukan di **aplikasi SIMPEG**, jika didata SIMPEG dilakukan perubahan data maka data yang ditampilkan di Aplikasi e-Letter merupakan hasil perubahan data dari SIMPEG.

| Admin kominfo       | Data Struktur Pe                      | erson                                          |                                                     |        |                                             | Home 🗁 Data Struktur Perse |
|---------------------|---------------------------------------|------------------------------------------------|-----------------------------------------------------|--------|---------------------------------------------|----------------------------|
| MENU                | i Informasi<br>Data struktur person d | iibawah hanya sebagai <i>preview</i> , untuk r | nenambah, mengubah dan menghapusnya dapat melalui s | simpeg | i i                                         | ×                          |
| 🌡 Data Operator     | Tampilkan 10 🔹                        | entri                                          |                                                     |        | Carl: (                                     |                            |
| Pengaturan Delegasi | Nip                                   | 11                                             | Nama                                                | lt -   | Jabatan                                     | 11                         |
|                     |                                       |                                                | MASDUKI                                             |        |                                             |                            |
|                     |                                       |                                                | SOIDIN                                              |        |                                             |                            |
|                     |                                       |                                                | PUJIYANA                                            |        |                                             |                            |
|                     |                                       |                                                | NUR LATIFAH                                         | 1      | Kasubbag Perencanaan dan Keuangan           |                            |
|                     |                                       |                                                | DARYANTO                                            |        |                                             |                            |
|                     |                                       |                                                | DWI PURWANTORO                                      | ,      | Kasi Penyiaran Media Elektronik             |                            |
|                     |                                       |                                                | MARJONO                                             |        | Sekretaris                                  |                            |
|                     |                                       |                                                | AGUNG HARIADI                                       | )      | Kasi Diseminasi Informasi dan Analisa Media |                            |
|                     |                                       |                                                | PARDIYANTO                                          |        |                                             |                            |
|                     |                                       |                                                | COKRO AMINOTO                                       | ,      | Kepala Dinas Komunikasi dan Informatika     |                            |
|                     | Nip                                   |                                                | Nama                                                |        | Jabatan                                     |                            |
|                     | Menamp <mark>ilkan 1 sampai 1</mark>  | 0 dari 34 entri                                |                                                     |        | Sebelumnya 1 2                              | 3 4 Selanjutnya            |

Gambar 2 Menampilkan Data PNS Di Instasinya

#### 2.2 Mengelola Data Operator Instansi

#### 2.2.1 Menambah Data Operator Instansi

Memilih menu "**Data Operator**" kemudian klik tombol "**Tambah Operator**" untuk menambahkan data operator.

| Admin kominfo          | Data Operator                       |                    |             |          | 🖷 Home 🟱 Data Operati    |
|------------------------|-------------------------------------|--------------------|-------------|----------|--------------------------|
| MENU                   | + Tambah operator                   |                    |             |          |                          |
| 👹 Data Struktur Person | Tampilkan 10 • entri                |                    |             |          | Cari:                    |
| 💄 Data Operator        | Username 11                         | Nama 🕴             | Arsiparis 👫 | Status 👫 | Action 11                |
| Pengaturan Delegasi    | oprkominfo3                         | Tony Setiawan      | Ya          | ✓ Aktif  | 🖉 Edit 💼 Hapus           |
|                        | oprkominfo2                         | operator kominfo 2 | Ya          | ✓ Aktif  | 🕼 Edit 🛍 Hapus           |
|                        | oprkominfo                          | opr kominfo        | Ya          | ✓ Aktif  | 🕼 Edit 💼 Hapus           |
|                        | Username                            | Nama               | Arsiparis   | Status   | Action                   |
|                        | Menampilkan 1 sampai 3 dari 3 entri |                    |             |          | Sebelumnya 1 Selanjutnya |

#### Gambar 3 Menambahkan Data Operator Instansi

Akan muncul form isian tambah operator instansi

| 🛨 Tambah Operator | ×            |
|-------------------|--------------|
| Username :        |              |
| oprkominfo        |              |
| Nama :            |              |
| orpkominfo        |              |
| Password :        |              |
|                   |              |
| Arsiparis 😧 :     |              |
| 🗷 - Ya            |              |
|                   |              |
|                   | Tutup Simpan |

Gambar 4 Melengkapi Form Tambah Operator Instansi

Melengkapi form tambah operator instansi dengan cara menambahkan username, nama, password, serta memberikan akses sebagai arsiparis atau tidak untuk operator tersebut. Klik "**Simpan**" untuk menyimpan data yang ditambahkan atau klik "**Tutup**" untuk membatalkannya.

#### 2.2.2 Mengubah Data Operator Instansi

Klik tombol "Edit" untuk mengubah data operator instansi.

| ata Operator      |                    |              |          |                |
|-------------------|--------------------|--------------|----------|----------------|
| + Tambah operator |                    |              |          |                |
| ampilkan 10 🔻 en  | tri                |              |          | Cari:          |
| Username          | 11 Nama            | ↓↑ Arsiparis | 1 Status | 11 Action      |
| oprkominfo3       | Tony Setiawan      | Ya           | 🗸 Aktif  | 🕼 Edit 🛍 Hapus |
| oprkominfo2       | operator kominfo 2 | Ya           | ✓ Aktif  | 🕼 Edit 💼 Hapus |
| oprkominfo        | opr kominfo        | Ya           | ✓ Aktif  | 🕼 Edit 🛍 Hapus |
| Username          | Nama               | Arsiparis    | Status   | Action         |

Gambar 5 Memilih Tombol Edit

Akan muncul form untuk mengubah data operator instansi.

| 🖸 Edit Operator | ×            |
|-----------------|--------------|
| Username :      |              |
| oprkominfo3     |              |
| Nama :          |              |
| Tony Setiawan   |              |
| Password :      |              |
| Password        |              |
| Arsiparis 😧 :   |              |
| 🔲 - Үа          |              |
|                 |              |
|                 | Tutup Simpan |

Gambar 6 Melengkapi Form Mengubah Data Operator Instansi

Melengkapi form ubah operator instansi, kemudian klik "Simpan" untuk menyimpan data yang ditambahkan atau klik "Tutup" untuk membatalkannya.

#### 2.2.3 Mengatur Status Aktif Operator Instansi

Klik tombol "Aktif" untuk mengatur status aktif atau tidak aktif operator instansi.

| Data Operator               |                    |             |           | 🕷 Hon          |
|-----------------------------|--------------------|-------------|-----------|----------------|
| + Tambah operator           |                    |             |           |                |
| Tampilkan 10 • ent          | tri                |             |           | Cari:          |
| Username                    | <b>↓</b> ↑ Nama    | 1 Arsiparis | J↑ Status | 11 Action      |
| oprkominfo3                 | Tony Setiawan      | Ya          | ✓ Aktif   | C Edit Hapus   |
| oprkominfo2                 | operator kominfo 2 | Ya          | Aktif     | 🕼 Edit 🗎 Hapus |
| oprkominfo                  | opr kominfo        | Ya          | 🗸 🖌 Aktif | 🕼 Edit 🗎 Hapus |
| Username                    | Nama               | Arsiparis   | Status    | Action         |
| Menampilkan 1 sampai 3 dari | i 3 entri          |             |           | Sebelumnya 1   |

#### Gambar 7 Memilih Tombol Aktif

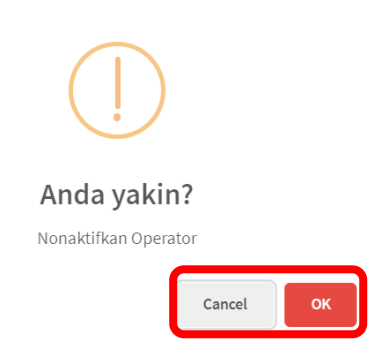

Gambar 8 Peringatan Nonaktifkan Operator Instansi

Klik "**OK**" untuk menyetujui menonaktifkan operator instansi, atau klik "**Cancel**" untuk membatalkannya.

#### 2.2.4 Menghapus Data Operator Instansi

| + Tambah operator |       |                    |    |           |    |         |    |                |
|-------------------|-------|--------------------|----|-----------|----|---------|----|----------------|
| mpilkan 10 v      | entri |                    |    |           |    |         |    | Cari:          |
| Jsername          | 11    | Nama               | 11 | Arsiparis | 1ţ | Status  | ţţ | Action         |
| prkominfo3        |       | Tony Setiawan      |    | Ya        |    | ✓ Aktif |    | 🕼 Edit 💼 Hapus |
| pprkominfo2       |       | operator kominfo 2 |    | Ya        |    | ✓ Aktif |    | 🕼 Edit 🛍 Hapu: |
| pprkominfo        |       | opr kominfo        |    | Ya        |    | ✓ Aktif |    | 🕼 Edit 🛍 Hapu: |
| Jsername          |       | Nama               |    | Arsiparis |    | Status  |    | Action         |

Gambar 9 Memilih Hapus Data Operator Instansi

#### 2.3 Mengelola Delegasi

Memilih menu "**Pengaturan Delegasi**" untuk mengatur delegasi dari Kepala Dinas ke Sekretaris Dinas. Jika pengaturan delegasi berhasil dilakukan, Sekretaris Dinas dapat melakukan tindakan yang dilakukan oleh Kepala Dinas. Memasukan tanggal pendelegasian.

| Pengaturan Delegasi         | <b>∦ Home</b> ≥ Pengaturan Delegas                                              |
|-----------------------------|---------------------------------------------------------------------------------|
|                             |                                                                                 |
| Tanggal Dimutai             |                                                                                 |
| Tanggal selesai (31-12-2018 |                                                                                 |
|                             | hanus Simpan                                                                    |
|                             | napus Simpar                                                                    |
|                             | Pengaturan Delegasi<br>Tanggal Dimulai 26-12-2018<br>Tanggal selesai 31-12-2018 |

Gambar 10 Pengaturan Delegasi

Klik tombol **"Hapus"** untuk menghapus pengaturan delegasi atau klik tombol **"Simpan"** untuk menyimpan pengaturan delegasi yang sudah dimasukkan.

#### 2.4 Melihat Profil Masing-Masing

Untuk melihat profile masing-masing lihat pada menu profile dibagian pojok kanan atas halaman masing-masing, kemudian klik tombol "**Profile**".

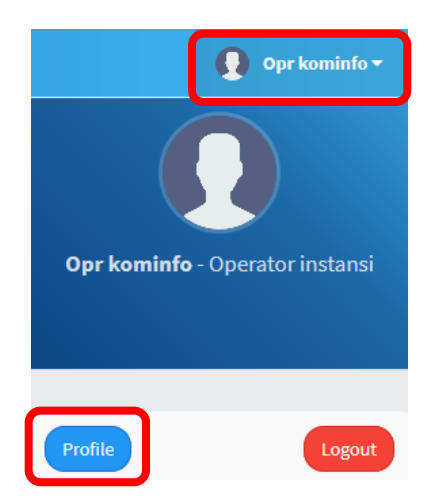

Gambar 11 Memilih Melihat Profile

Pengguna dapat **mengubah nama dan password milik masing-masing.** Untuk mengubah nama, isikan pada kolom nama, dan untuk mengubah password masukkan pada kolom password. Klik tombol "**simpan**" untuk menyimpan data nama dan password yang diubah.

| Profile     |                                               |                      | 🕫 Dashboard - Profile                       |
|-------------|-----------------------------------------------|----------------------|---------------------------------------------|
|             | Ω                                             | Username :<br>Nama : | Oprkominfo Oprkominfo Oprkominfo Oprkominfo |
|             | Opr kominfo<br>Oprkominfo - Operator instansi | © Ubah Password      |                                             |
| Unit Kerja  | Dinas Komunikasi dan Informatika              | Password Lama :      | Password Lama                               |
| Total Surat | 1 Surat                                       | Password Baru :      | Password                                    |
|             | < Kembali                                     | Ulangi Password :    | Ulangi Password                             |
|             |                                               |                      | 🗄 Simpar                                    |

Gambar 12 Mengganti Profile

#### 2.5 Melakukan Logout

Seluruh pengguna aplikasi e-Letter versi web dapat melakukan logout atau keluar dari aplikasi dengan cara klik pada bagian pojok kanan atas (pada keterangan profile login), kemudian klik "**Logout**".

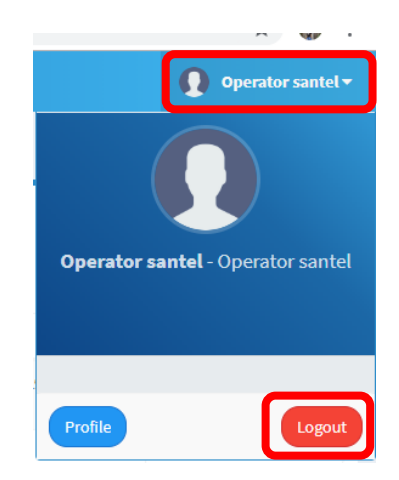

Gambar 13 Memilih Melakukan Logout